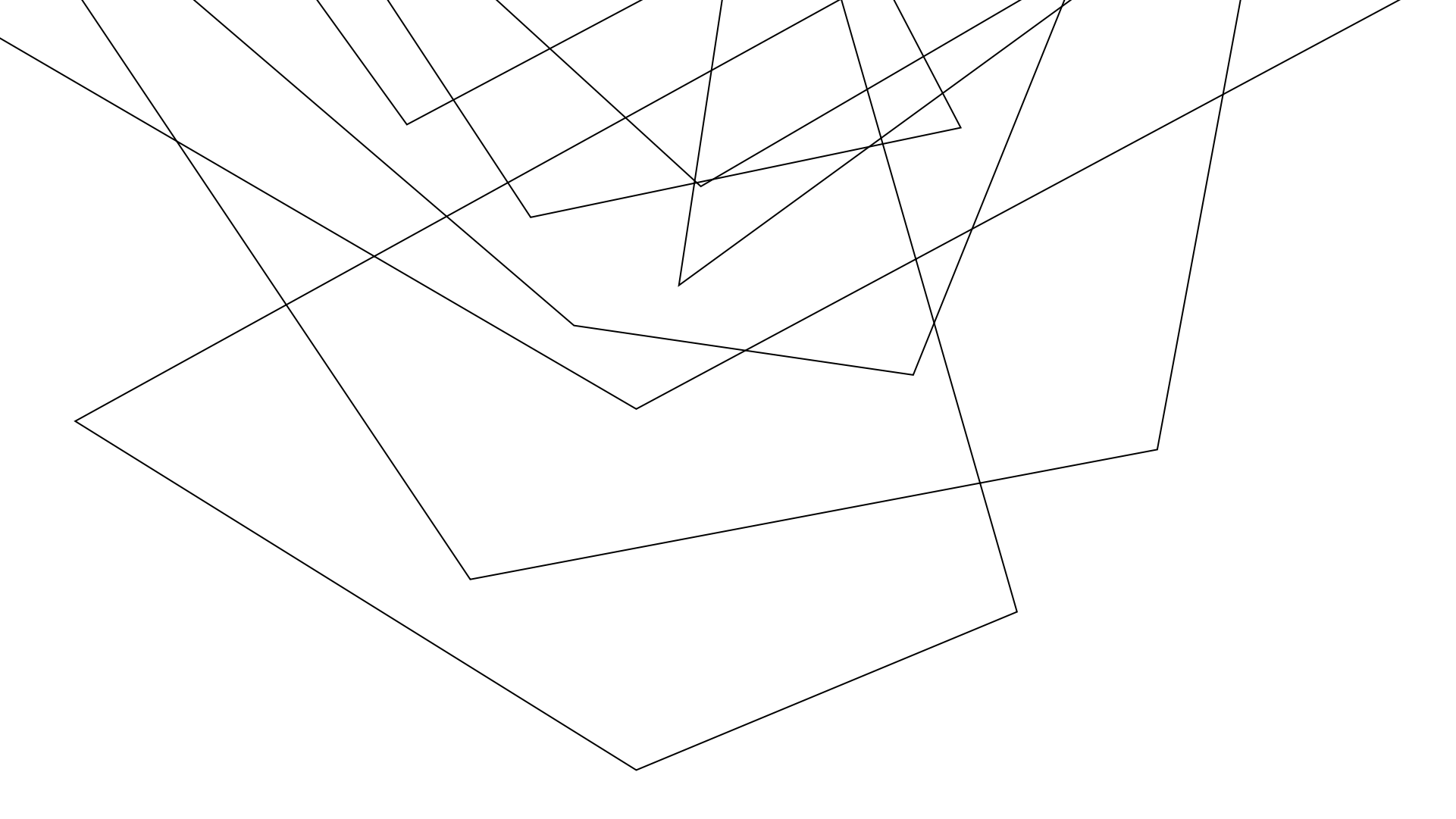

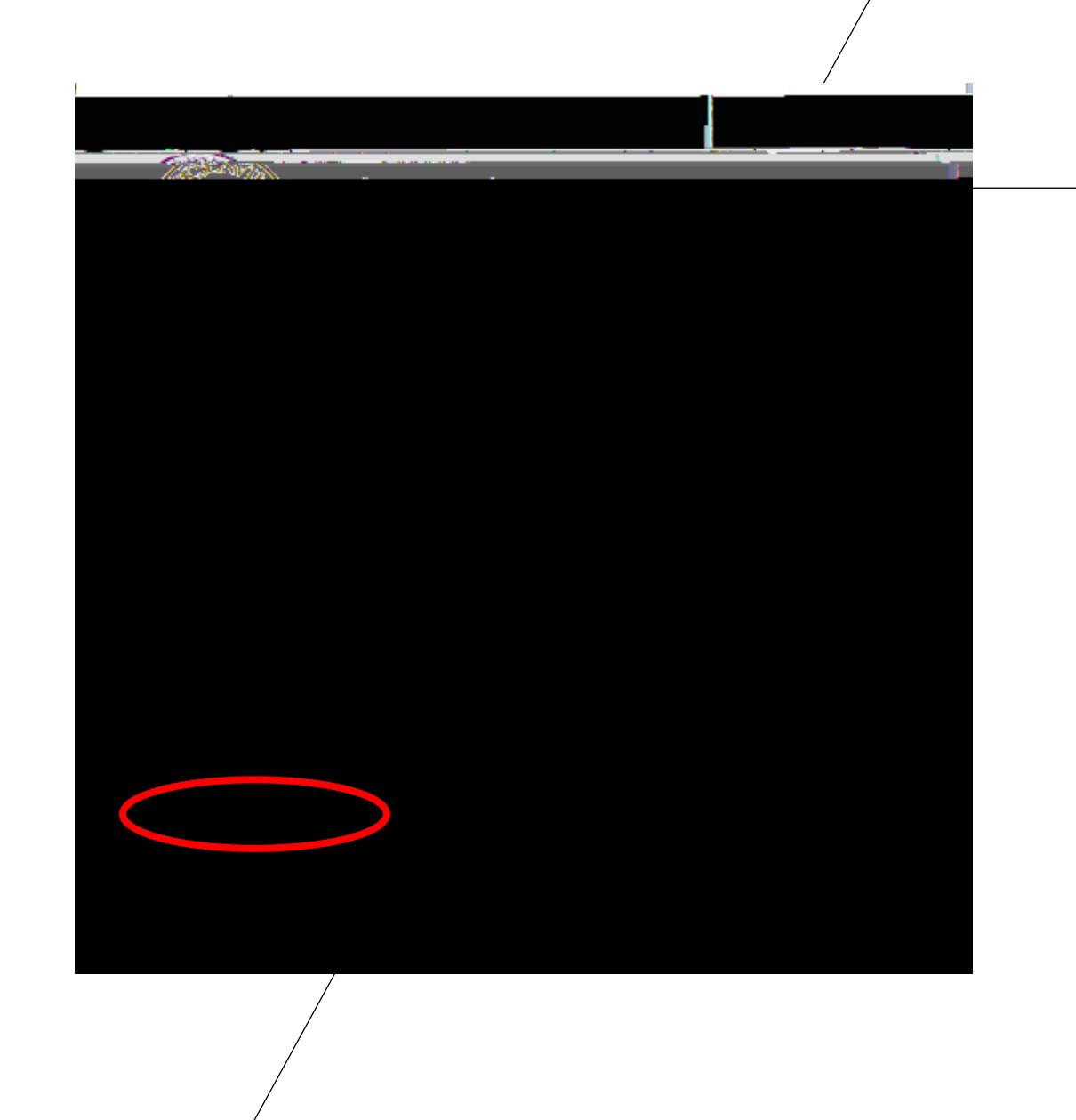

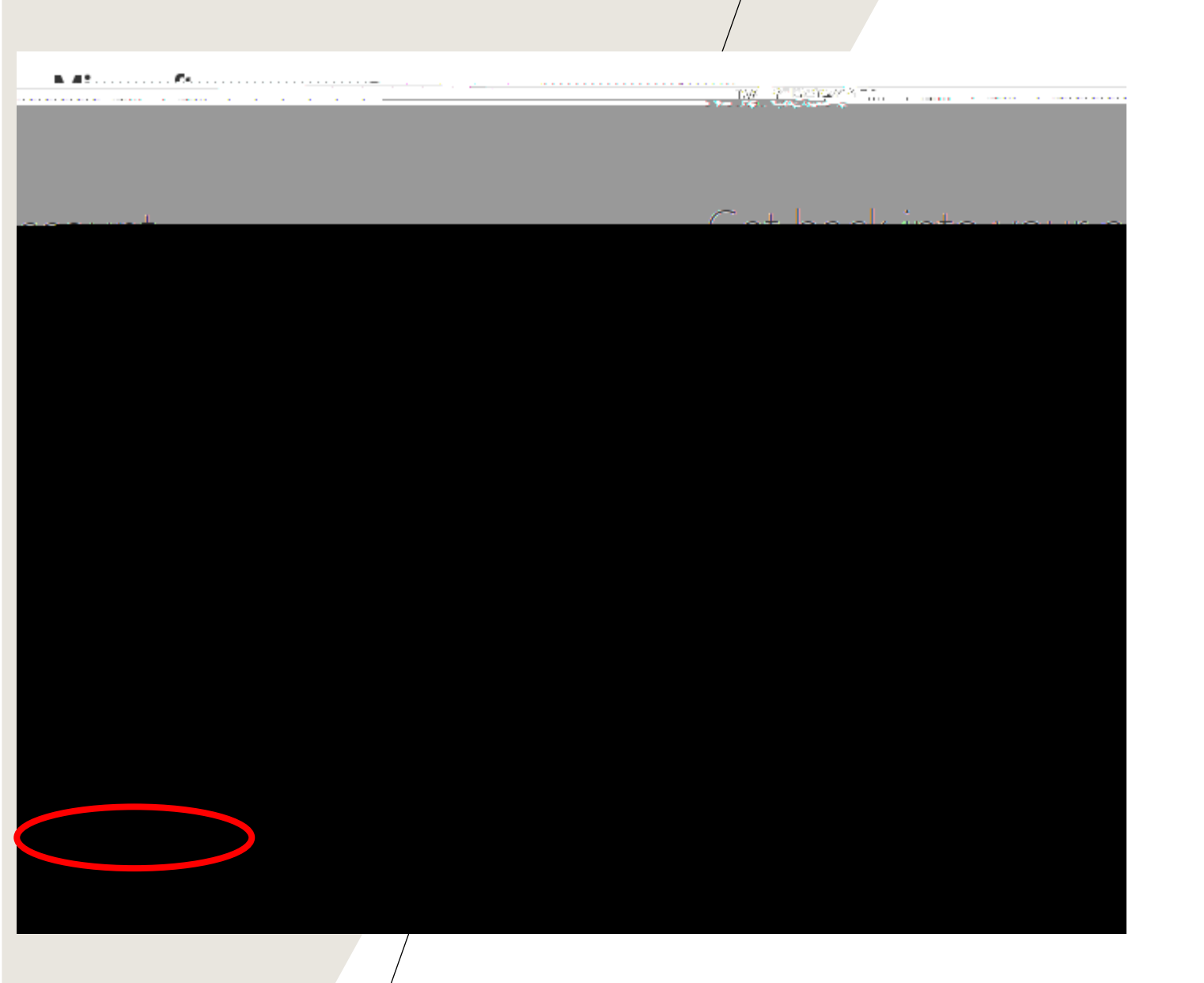

| JACASUN VILLAL                                                   |                         |
|------------------------------------------------------------------|-------------------------|
| Cat la a diget racki                                             | mo <del>j</del> account |
| soliti sətildin ələşini həci davə armav paşıxilərə 🛀 📲           | · · ·                   |
| Please choose the contact method we should use for verification: |                         |
|                                                                  |                         |
| Call my mobile phone                                             |                         |
| Pext                                                             |                         |
|                                                                  |                         |
|                                                                  |                         |
|                                                                  | eranes.                 |

## SCISONA LACKCONULLE Tables the state of some state and the same backinto.vgur.account Ge rification step 1 🗸 > choose a new persoword nier new password: Cancel Finish